## Office 365 - OneDrive Pre-Requisites

## Overview

To enable the Office 365 OneDrive integration with FrogLearn some initial steps will need to be configured within the school's Office 365 tenancy. This will include the generation of a client secret.

Should your school wish to have single sign on between Office 365 OneDrive and the Frog platform then you may wish to consider one of the integrations below:

- Active Directory Federated Services (ADFS)
- Azure

Both integrations will be the responsibility of the school to configure, however, if you would like any guidance then please contact the Service Desk on 01422 395 939 or support@frogeducation.com.

## How-to

To configure the OneDrive integration, navigate to your Office 365 Azure instance via the URL <u>https://portal.azure.com</u>. Enter your school's Office 365 administrator account for the tenancy and then select the **Next** button.

| Microsoft Azure                                                            |  |
|----------------------------------------------------------------------------|--|
| Microsoft<br>Sign in to Microsoft Azure<br>admin@jmacademy.onmicrosoft.com |  |
| Next No account? Create one!                                               |  |
| Can't access your account?                                                 |  |

Enter the associated password for your school's Office 365 administrator account for the tenancy. Then select the **Sign In** button.

| Microsoft Azure                    |   |
|------------------------------------|---|
| Microsoft                          |   |
| admin@jmacademy.onmicrosoft.com    | 1 |
|                                    |   |
| Back Sign in Forgotten my password |   |
|                                    |   |

Once logged into your Microsoft Azure instance, select Azure Active Directory.

| = | Microsoft Azure | $\mathcal P$ Search resources, services, and docs (                                    | G+/)                                                       |                                                           | 도 다 다 ۞ ? &                                                          | admin@jmacademy.on |
|---|-----------------|----------------------------------------------------------------------------------------|------------------------------------------------------------|-----------------------------------------------------------|----------------------------------------------------------------------|--------------------|
|   |                 | Azure services<br>+  Create a<br>resource                                              | vre Active<br>Préctory<br>Quickstart<br>Center<br>Machines | App Services Storage<br>accounts                          | SQL databases Azure Cosmos More services<br>D8                       |                    |
|   |                 | Navigate                                                                               | Resource groups                                            | All resources                                             | Zi Dashboard                                                         |                    |
|   |                 | Tools<br>Microsoft Learn ©*<br>Learn Azure with free online<br>training from Microsoft | Azure Monitor<br>Monitor your apps and<br>infrastructure   | Security Center<br>Secure your apps and<br>infrastructure | Cost Management<br>Analyze and optimize your<br>cloud spend for free |                    |
|   |                 | Useful links<br>Technical Documentation ୍ରଂ<br>Azure Migration Tools                   | Azure Services 다<br>Find an Azure expert                   | Recent Azure Updates ⊡®<br>Quickstart Center              | Azure mobile app                                                     |                    |

The Azure Active Directory options are displayed. From the left-hand side menu select **App** registrations.

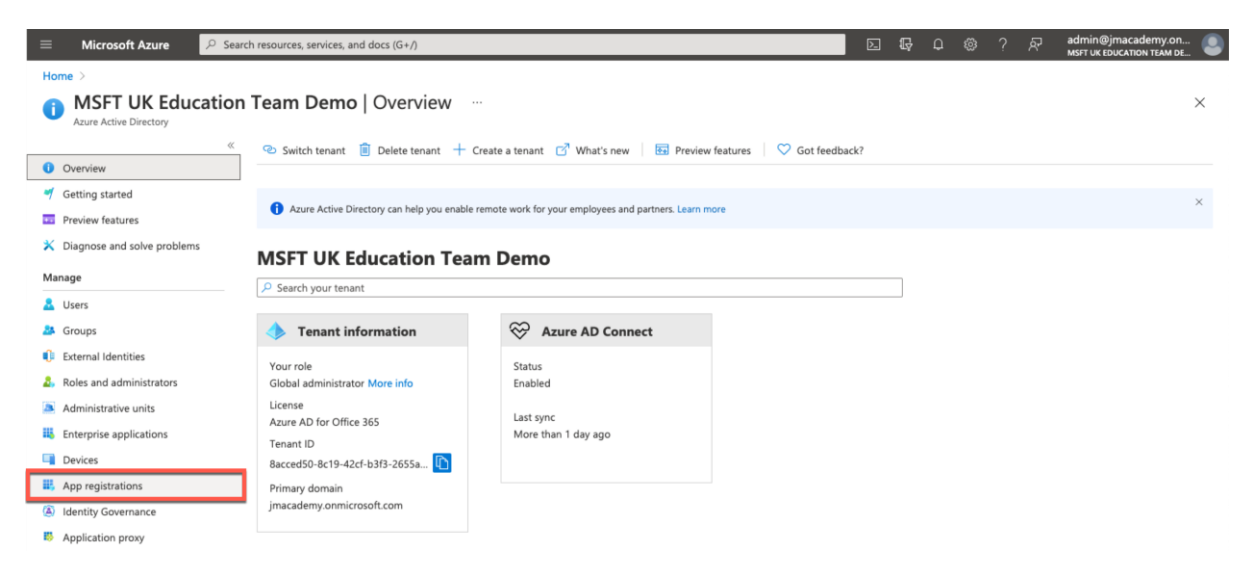

Select New registration.

| =   | Microsoft Azure                        | Search resources, services, and docs (G+/)                                                                                                    |                                                         | Σ                                                  | ] 🖟 🔑 🛞                 | ? 🕅        | admin@jmacademy.on<br>MSFT UK EDUCATION TEAM DE |
|-----|----------------------------------------|----------------------------------------------------------------------------------------------------|---------------------------------------------------------|----------------------------------------------------|-------------------------|------------|-------------------------------------------------|
| Hor | me > MSFT UK Education Te              | m Demo                                                                                                    |                                                         |                                                    |                         |            |                                                 |
|     | MSFT UK Educ<br>Azure Active Directory | tion Team Demo   App r                                                                                                    | egistrations 🖈 …                                        |                                                    |                         |            | ×                                               |
| 0   | Overview                               | H New registration     Generation     Gener | nts 🧷 Troubleshooting 🖒 Refresh 🞍 Do                    | wnload 💀 Preview features 🛛 🛇 Got fe               | edback?                 |            |                                                 |
| -1  | Getting started                        | Try out the new Ann registrati                                                                                                    | nos search preview. Click to enable the preview 🛁       |                                                    |                         |            | ×                                               |
|     | Preview features                       | Try out the new App registration                                                                                                    | is search preview, cick to enable the preview>          |                                                    |                         |            |                                                 |
| ×   | Diagnose and solve problems            |                                                                                                    | ll lana da da da da Dia                                 |                                                    |                         |            | ×                                               |
| Mar | hage                                   | updates but we will no longer                                                                                                    | provide feature updates. Applications will need to be u | pgraded to Microsoft Authentication Library (MSAL) | and Microsoft Graph. Le | arn more   | support and security                            |
| 8   | Users                                  |                                                                                                    |                                                         |                                                    |                         |            |                                                 |
| 24  | Groups                                 | All applications Owned app                                                                                                    | lications Deleted applications (Preview)                |                                                    |                         |            |                                                 |
| 0   | External Identities                    | Start typing a name or Applic                                                                                                    | ation ID to filter these results                        |                                                    |                         |            |                                                 |
| 2,  | Roles and administrators               |                                                                                                    |                                                         |                                                    |                         |            |                                                 |
|     | Administrative units                   | Display name                                                                                                    |                                                         | Application (client) ID                            |                         | Created on | Certificates & secrets                          |
| щ,  | Enterprise applications                |                                                                                                    |                                                         |                                                    |                         |            |                                                 |
|     | Devices                                |                                                                                                    |                                                         |                                                    |                         |            |                                                 |
| Ш,  | App registrations                      |                                                                                                    |                                                         |                                                    |                         |            |                                                 |
| ۵   | Identity Governance                    |                                                                                                    |                                                         |                                                    |                         |            |                                                 |
| 8   | Application proxy                      |                                                                                                    |                                                         |                                                    |                         |            |                                                 |
| 4   | Licenses                               |                                                                                                    |                                                         |                                                    |                         |            |                                                 |
| •   | Azure AD Connect                       |                                                                                                    |                                                         |                                                    |                         |            |                                                 |

The **Register an application** window will be displayed. Complete the following details to register your Frog platform as an application:

- 1. Name Enter in a name that will allow you to easily identify the application that you are wanting to register. e.g. Wilson Academy FrogLearn OneDrive
- 2. **Support account types** In most instances schools will be a single tenant, however the choice is up to the administrator of your Office 365 tenancy. In this example we are going to select the option **Accounts in this organizational directory only**
- 3. **Redirect URI** From the first drop-down box select the option **Web**. Next you will need to enter a specific endpoint URL (/app/acceptonedrivebusinessauth) used for communication between the Frog platform and your Office 365 tenancy for the OneDrive integration.
  - e.g. https://wilson-academy.frogtest.co.uk/app/acceptonedrivebusinessauth

| E Microsoft Azure P Search resources, services, and docs (G+/)                                                                                                    | ۶. | Ģ | <b>₫</b> | ٥ | ? | R | admin@jmacademy.on |
|----------------------------------------------------------------------------------------------------|----|---|----------|---|---|---|--------------------|
| Home > MSFT UK Education Team Demo >                                                                                                    |    |   |          |   |   |   |                    |
| Register an application                                                                                                    |    |   |          |   |   |   | ×                  |
|                                                                                                    |    |   |          |   |   |   |                    |
| * Name                                                                                                    |    |   |          |   |   |   |                    |
| The user-facing display name for this application (this can be changed later).                                                                                                    |    |   |          |   |   |   |                    |
| Wilson Academy FrogLearn - OneDrive                                                                                                    |    |   |          |   |   |   |                    |
|                                                                                                    |    |   |          |   |   |   |                    |
| Supported account types                                                                                                    |    |   |          |   |   |   |                    |
| Who can use this application or access this API?                                                                                                    |    |   |          |   |   |   |                    |
| Accounts in this organizational directory only (MSFT UK Education Team Demo only - Single tenant)                                                                                                    |    |   |          |   |   |   |                    |
| Accounts in any organizational directory (kity scale Po directory - Multitenant)     Accounts in any organizational directory (Any Azure AD directory - Multitenant) and personal Microsoft accounts (e.g. Skype, Xbox)    |    |   |          |   |   |   |                    |
| O Personal Microsoft accounts only                                                                                                    |    |   |          |   |   |   |                    |
| Help me choose                                                                                                    |    |   |          |   |   |   |                    |
|                                                                                                    |    |   |          |   |   |   |                    |
| Redirect URI (optional)                                                                                                    |    |   |          |   |   |   |                    |
| We'll return the authentication response to this URI after successfully authenticating the user. Providing this now is optional and it can be<br>changed later, but a value is required for most authentication scenarios. |    |   |          |   |   |   |                    |
| Web     V   https://wilson-academy frogtest.co.uk/app/acceptonedrivebusinessv                                                                                                    |    |   |          |   |   |   |                    |
| · · · · · · · · · · · · · · · · · · ·                                                                                                    |    |   |          |   |   |   |                    |

When happy with the information entered select the **Register** button.

| $\equiv$ Microsoft Azure                                               | 𝒫 Search resources, services, and docs (G+/)                                                                                                    | 2. | ş 🕼 | ŵ ' | ? ጽ | admin@jmacademy.on<br>MSFT UK EDUCATION TEAM DE |
|------------------------------------------------------------------------|----------------------------------------------------------------------------------------------------|----|-----|-----|-----|-------------------------------------------------|
| Home > MSFT UK Education                                               | Team Demo >                                                                                                    |    |     |     |     |                                                 |
| Register an appli                                                      | cation                                                                                                    |    |     |     |     | ×                                               |
|                                                                        |                                                                                                    |    |     |     |     |                                                 |
| * Name                                                                 |                                                                                                    |    |     |     |     |                                                 |
| The user-facing display name fo                                        | this application (this can be changed later).                                                                                                    |    |     |     |     |                                                 |
| Wilson Academy FrogLearn - C                                           | neDrive 🗸                                                                                                    |    |     |     |     |                                                 |
|                                                                        |                                                                                                    |    |     |     |     |                                                 |
| Supported account types                                                |                                                                                                    |    |     |     |     |                                                 |
| Who can use this application or                                        | access this API?                                                                                                    |    |     |     |     |                                                 |
| <ul> <li>Accounts in this organization</li> </ul>                      | nal directory only (MSFT UK Education Team Demo only - Single tenant)                                                                                                    |    |     |     |     |                                                 |
| Accounts in any organization                                           | nal directory (Any Azure AD directory - Multitenant)                                                                                                    |    |     |     |     |                                                 |
| Accounts in any organizatio                                            | nal directory (Any Azure AD directory - Multitenant) and personal Microsoft accounts (e.g. Skype, Xbox)                                                                                                    |    |     |     |     |                                                 |
|                                                                        | ony                                                                                                    |    |     |     |     |                                                 |
| Help me choose                                                         |                                                                                                    |    |     |     |     |                                                 |
|                                                                        |                                                                                                    |    |     |     |     |                                                 |
| Redirect URI (optional)                                                |                                                                                                    |    |     |     |     |                                                 |
| We'll return the authentication r<br>changed later, but a value is req | esponse to this URI after successfully authenticating the user. Providing this now is optional and it can be<br>uired for most authentication scenarios.                                                                                                    |    |     |     |     |                                                 |
| Web                                                                    | https://wilson-academy frogtest.co.uk/app/acceptonedrivebusiness                                                                                                    |    |     |     |     |                                                 |
|                                                                        | wheely were a second with the second second s |    |     |     |     |                                                 |
|                                                                        |                                                                                                    |    |     |     |     |                                                 |
|                                                                        |                                                                                                    |    |     |     |     |                                                 |
|                                                                        |                                                                                                    |    |     |     |     |                                                 |
|                                                                        |                                                                                                    |    |     |     |     |                                                 |
|                                                                        |                                                                                                    |    |     |     |     |                                                 |
|                                                                        |                                                                                                    |    |     |     |     |                                                 |
|                                                                        |                                                                                                    |    |     |     |     |                                                 |
|                                                                        |                                                                                                    |    |     |     |     |                                                 |
|                                                                        |                                                                                                    |    |     |     |     |                                                 |
|                                                                        |                                                                                                    |    |     |     |     |                                                 |
|                                                                        |                                                                                                    |    |     |     |     |                                                 |
|                                                                        |                                                                                                    |    |     |     |     |                                                 |
|                                                                        |                                                                                                    |    |     |     |     |                                                 |
| Perister an ann vou're working a                                       | n hare. Integrate callery and other and from outside your organization by adding from Enterprise applications                                                                                                    |    |     |     |     |                                                 |
| The second and approved the Working is                                 | н нео влодное довку арри иле опет арри понтонзие уой отдавалот су аконту понт спестные applications.                                                                                                    |    |     |     |     |                                                 |
| By proceeding, you agree to the                                        | Microsoft Platform Policies 👩                                                                                                    |    |     |     |     |                                                 |
| Register                                                               |                                                                                                    |    |     |     |     |                                                 |
| - Auguster                                                             |                                                                                                    |    |     |     |     |                                                 |

The application is created and displayed as per the details entered. In this example, all details relating to the application **Wilson Academy FrogLearn – OneDrive** is displayed.

| ≡ Microsoft Azure 🔑 Sear           | ch resources, services, and docs (G+/)                                                                                       |                                                                                                    | D 🕼 🖉 @ ?                                                                                                    | R admin@jmacademy.on<br>MSFT UK EDUCATION TEAM DE |
|------------------------------------|----------------------------------------------------------------------------------------------------|----------------------------------------------------------------------------------------------------|----------------------------------------------------------------------------------------------------|---------------------------------------------------|
| Home > MSFT UK Education Team Dem  | 0 >                                                                                                    |                                                                                                    |                                                                                                    |                                                   |
| Wilson Academy Fr                  | ogLearn - OneDrive 🖉 🐡                                                                                                    |                                                                                                    |                                                                                                    | ×                                                 |
| ₽ Search (Cmd+/) «                 | 🗊 Delete 🜐 Endpoints 🐱 Preview features                                                                                      |                                                                                                    |                                                                                                    |                                                   |
| . Overview                         | Got a second? We would love your feedback on Microsoft identii                                                               | y platform (previously Azure AD for developer). $ ightarrow$                                                   |                                                                                                    |                                                   |
| 📣 Quickstart                       |                                                                                                    |                                                                                                    |                                                                                                    |                                                   |
| 💉 Integration assistant            |                                                                                                    |                                                                                                    |                                                                                                    |                                                   |
| Manage                             | Display name : Wilson Academy FrogLearn - OneD                                                                               | rive Client c                                                                                                  | redentials : Add a certificate or secret                                                                       |                                                   |
| Branding                           | Application (client) ID : 988b3dfe-4f72-4d40-9727-b9f8dct                                                                    | Sfd83 Redirect                                                                                                 | t URIs : 1 web, 0 spa, 0 public client                                                                         | t)                                                |
| Authentication                     | Object ID : 0f3cf4a5-007a-4adc-9f1e-088de1b                                                                                  | 4d895 Applicat                                                                                                 | tion ID URI : Add an Application ID URI                                                                        |                                                   |
| Authentication                     | Directory (tenant) ID : 8acced50-8c19-42cf-b3f3-2655af3                                                                      | 28818 Manage                                                                                                   | ed application in I : Wilson Academy FrogLearn                                                                 | - OneDrive                                        |
| Certificates & secrets             | Supported account types : My organization only                                                                               |                                                                                                    |                                                                                                    |                                                   |
| Token configuration                | Welcome to the new and improved App registrations Lookin                                                                     | a to learn how it's changed from Ann registrations (I                                                          | enary/? Learn more                                                                                             | ×                                                 |
| API permissions                    | • Freedrik to the new and any ored paper registrations, cooking                                                              | g to south how it's changed inom reppinedistrations (c                                                         | agarayy), south that a                                                                                         |                                                   |
| Expose an API                      | Starting June 30th, 2020 we will no longer add any new featu                                                                 | res to Azure Active Directory Authentication Library (                                                         | ADAL) and Azure AD Graph. We will continue to prov                                                             | ide technical support and security $\times$       |
| App roles                          | updates but we will no longer provide feature updates. Appli                                                                 | ations will need to be upgraded to Microsoft Auther                                                            | ntication Library (MSAL) and Microsoft Graph. Learn r                                                          | more                                              |
| Owners                             | Cat Started Decumentation                                                                                                    |                                                                                                    |                                                                                                    |                                                   |
| Roles and administrators   Preview | Get Started Documentation                                                                                                    |                                                                                                    |                                                                                                    |                                                   |
| 11 Manifest                        |                                                                                                    |                                                                                                    |                                                                                                    |                                                   |
| Support + Troubleshooting          | Build your a                                                                                                    | application with the Mic                                                                                       | rosoft identity platform                                                                                       |                                                   |
| P Troubleshooting                  | The Microsoft identity platfor                                                                                               | m is an authentication service, open-source librar                                                             | ries, and application management tools. You can                                                                | create                                            |
| New support request                | modern, standards-based authe                                                                                                | ntication solutions, access and protect APIs, and                                                              | add sign-in for your users and customers. Learn                                                                | more                                              |
|                                    |                                                                                                    | a la la la la la la la la la la la la la                                                                       |                                                                                                    | •                                                 |
|                                    | Call APIs                                                                                                    | Sign in users in 5 minutes                                                                                     | Configure for your o                                                                                           | organization                                      |
|                                    | Build more powerful apps with rich user and<br>business data from Microsoft services and your own<br>company's data sources. | Use our SDKs to sign in users and call<br>steps. Use the quickstarts to start a we<br>app, SPA, or daemon app. | APIs in a few Assign users and groups,<br>b app, mobile policies, configure single<br>Enterprise applications. | apply conditional access<br>sign-on, and more in  |
|                                    | View API permissions                                                                                                    | View all quickstart guides                                                                                     | Go to Enterprise app                                                                                           | lications                                         |

The next step is to configure a second redirect URI. From the left-hand side menu select **Authentication**.

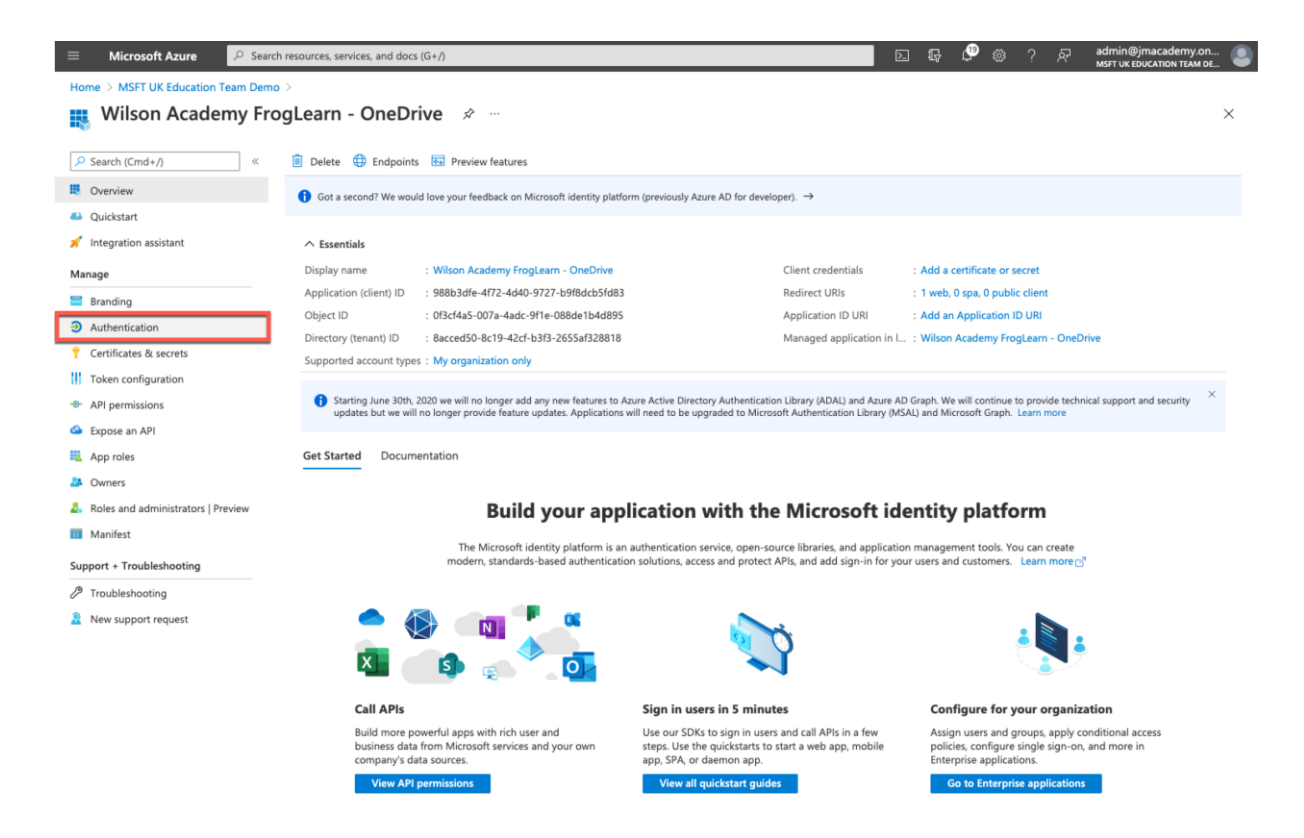

Within the Authentication options, select the Add URI link within the Web section.

|                          | P Search resources, services, and docs (G+/)                                                                                                    | ' 🏶 ?            |    | admin@jmacademy.on<br>MSFT UK EDUCATION TEAM DE |
|--------------------------|----------------------------------------------------------------------------------------------------|------------------|----|-------------------------------------------------|
| Home > MSFT UK Education | Team Demo > Wilson Academy FrogLearn - OneDrive                                                                                                    |                  |    |                                                 |
| ➔ Wilson Acade           | emy FrogLearn - OneDrive   Authentication 🛷 🚥                                                                                                    |                  |    | >                                               |
| ₽ Search (Cmd+/)         | « Save X Discard V Got feedback?                                                                                                    |                  |    |                                                 |
| Overview                 | Platform configurations                                                                                                    |                  |    |                                                 |
| 📣 Quickstart             |                                                                                                    |                  |    |                                                 |
| 🚀 Integration assistant  | Depending on the platform or device this application is targeting, additional configuration may be required such as<br>redirect URIs, specific authentication settings, or fields specific to the platform. |                  |    |                                                 |
| Manage                   | + Add a platform                                                                                                    |                  |    |                                                 |
| Branding                 |                                                                                                    |                  |    |                                                 |
| Authentication           | ∧ Web Qui                                                                                                    | ckstart Docs     | Ē  |                                                 |
| 📍 Certificates & secrets | Redirect URIs                                                                                                    |                  |    |                                                 |
| Token configuration      | The URIs we will accept as destinations when returning authentication responses (tokens) after successfully authenticating or signing out users.                                                            | Also referred to | as |                                                 |
| API permissions          | reply UKLS, Learn more about Redirect UKIS and their restrictions                                                                                                    |                  |    |                                                 |
| 🗠 Expose an API          | https://wilson-academy.frogtest.co.uk/app/acceptonedrivebusinessauth                                                                                                    |                  | Û  |                                                 |
| 🔣 App roles              | Add URI                                                                                                    |                  |    |                                                 |
| Owners                   |                                                                                                    |                  |    |                                                 |

The first entry will display the endpoint (/app/acceptonedrivebusinessauth) used for communication between the Frog platform and your Office 365 tenancy for the OneDrive integration. In this example, this is:

https://wilson-academy.frogtest.co.uk/app/acceptonedrivebusinessauth

Now, in the new URL field enter your FrogLearn platform URL. In this example, this is:

https://wilson-academy.frogtest.co.uk

After this has been entered a green tick should be displayed at the end of the URL.

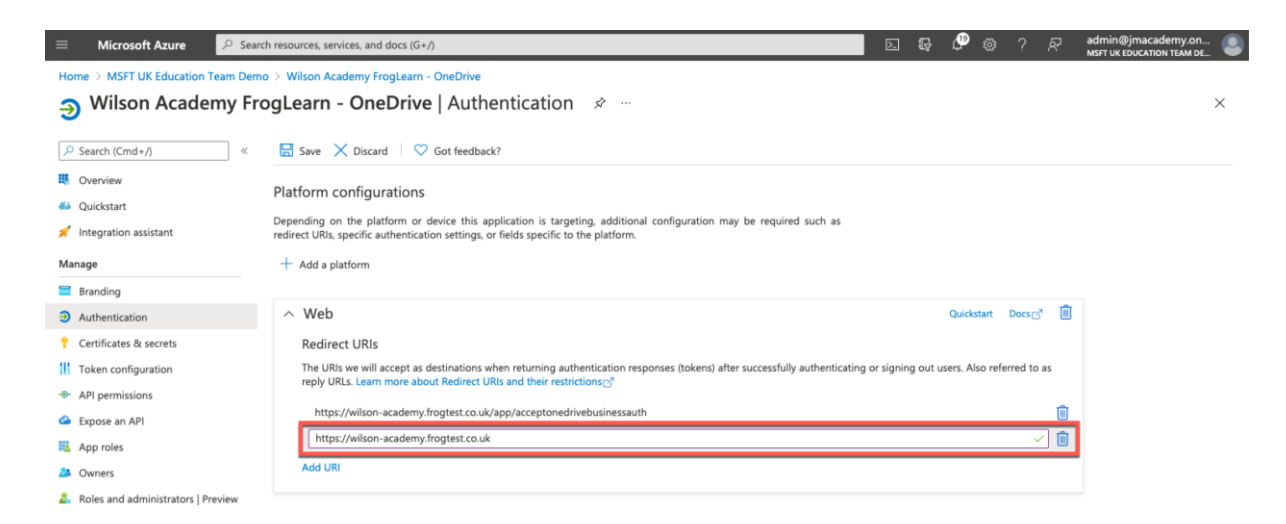

When happy with the information entered select the **Save** button.

| 😑 Microsoft Azure 🔎                                                    | Search resources, services, and docs (G+/) 🛛 💀 🖓 🐵 ? 🔗 admin@jmacademy.on                                                                                                    |   |
|------------------------------------------------------------------------|----------------------------------------------------------------------------------------------------|---|
| Home > MSFT UK Education Tean                                          | n Demo > Wilson Academy FrogLearn - OneDrive<br>/ FrogLearn - OneDrive   Authentication 🖈                                                                                                    | × |
| Search (Cmd+/)                                                         | < a save X Discard Save Cost feedback?                                                                                                    |   |
| Quickstart     Integration assistant                                   | Platform configurations<br>Depending on the platform or device this application is targeting, additional configuration may be required such as<br>redirect URIs, specific authentication settings, or fields specific to the platform.                             |   |
| Manage<br>Branding                                                     | + Add a platform                                                                                                    |   |
| <ul> <li>Authentication</li> <li>Certificates &amp; secrets</li> </ul> | Web     Quidktart Docs     Docs                                                                                                    |   |
| <ul> <li>Token configuration</li> <li>API permissions</li> </ul>       | The URIs we will accept as destinations when returning authentication responses (tokens) after successfully authenticating or signing out users. Also referred to as reply URLs. Learn more about Redirect URIs and their restrictions <sup>1</sup> / <sub>2</sub> |   |
| <ul> <li>Expose an API</li> <li>App roles</li> </ul>                   | https://wilson-academy.frogtest.co.uk/app/acceptonedrivebusinessauth                                                                                                    |   |
| Owners Roles and administrators   Previe                               | Add URI                                                                                                    |   |

The next step is to configure a unique shared password to be used between the Frog platform and Office 365 tenancy. Select **Certificates & secrets** from the left-hand side menu.

| ≡                                                                                                    | Microsoft Azure 🔗                                               | Search resources, services, and docs (G+/) 도 💀 🔅 ? 두 admin@jmacademy<br>אגד ער בטטכארוסא דבא                                                                                                    | .on 🕘 |
|----------------------------------------------------------------------------------------------------|-----------------------------------------------------------------|----------------------------------------------------------------------------------------------------|-------|
| Ho<br>P                                                                                                    | Wilson Academy                                                  | m Demo > Wilson Academy FrogLearn - OneDrive<br>y FrogLearn - OneDrive   Authentication 🖈 …                                                                                                    | ×     |
| م                                                                                                    | Search (Cmd+/)                                                  | « 🔚 Save 🗙 Discard 🛛 🗢 Got feedback?                                                                                                    |       |
| 🗮 📣                                                                                                    | Overview<br>Quickstart<br>Integration assistant<br>mage         | Platform configurations Depending on the platform or device this application is targeting, additional configuration may be required such as redirect URIs, specific authentication settings, or fields specific to the platform. + Add a platform |       |
|                                                                                                    | Branding                                                        |                                                                                                    |       |
| )<br>(                                                                                                    | Authentication<br>Certificates & secrets<br>Token configuration | Web     Quickstant Docs (* )     Redirect URIs     The URIs we will accept as destinations when returning authentication responses (tokens) after successfully authenticating or signing out users. Also referred to as                           |       |
| <ul><li></li><li></li><li></li><li></li><li></li><li></li><li></li><li></li><li></li><li></li><li></li><li></li><li></li><li></li><li></li><li></li><li></li><li></li><li></li><li></li><li></li><li></li><li></li><li></li><li></li><li></li><li></li><li></li><li></li><li></li><li></li><li></li></ul> | API permissions<br>Expose an API                                | reply URLs. Learn more about Redirect URLs and their restrictions C <sup>a</sup> https://wilson-academy.frogtest.co.uk/app/acceptonedrivebusinessauth       III                                                                                   |       |
| 11 <u>1</u><br>204<br>20,                                                                                                    | App roles<br>Owners<br>Roles and administrators   Previe        | Add URI                                                                                                    |       |

Within the **Certificates & secrets** options, select the **New client secret** link within the **Client secrets** section.

| $\equiv$     | Microsoft Azure                 | P Search resources, services, and docs (G+/)   |                          |                              |                            | Þ                  | 9         | ې         | ©       | ?     | ጽ | admin@jmacademy.on<br>MSFT UK EDUCATION TEAM DE |
|--------------|---------------------------------|------------------------------------------------|--------------------------|------------------------------|----------------------------|--------------------|-----------|-----------|---------|-------|---|-------------------------------------------------|
| Hon          | e > MSFT UK Education Tea       | m Demo > Wilson Academy FrogLearn - OneDrive   |                          |                              |                            |                    |           |           |         |       |   |                                                 |
| Ť            | Wilson Academ                   | iy FrogLearn - OneDrive   Cer                  | tificates & se           | ecrets 🖈 …                   |                            |                    |           |           |         |       |   | ×                                               |
| Q            | Search (Cmd+/)                  | ≪ ♥ Got feedback?                              |                          |                              |                            |                    |           |           |         |       |   |                                                 |
|              | Overview                        | Credentials enable confidential applications   | to identify themselves   | to the authentication sen    | ice when receiving toke    | ens at a web addre | ssable lo | cation (u | sing an | HTTPS |   |                                                 |
| -            | Quickstart                      | scheme). For a higher level of assurance, we   | recommend using a ce     | rtificate (instead of a clie | it secret) as a credential | il.                |           |           |         |       |   |                                                 |
| *            | Integration assistant           | Certificates                                   |                          |                              |                            |                    |           |           |         |       |   |                                                 |
| Man          | age                             | Certificates can be used as secrets to prove   | he application's identit | y when requesting a toke     | n. Also can be referred    | to as public keys. |           |           |         |       |   |                                                 |
| =            | Branding                        |                                                |                          |                              |                            |                    |           |           |         |       |   |                                                 |
| Э            | Authentication                  | ↑ Upload certificate                           |                          |                              |                            |                    |           |           |         |       |   |                                                 |
| 1            | Certificates & secrets          | Thumbprint                                     |                          | Start date                   | Expires                    | Certifica          | te ID     |           |         |       |   |                                                 |
| 11           | Token configuration             | No certificates have been added for this app   | lication.                |                              |                            |                    |           |           |         |       |   |                                                 |
| -Ð-          | API permissions                 |                                                |                          |                              |                            |                    |           |           |         |       |   |                                                 |
| 4            | Expose an API                   |                                                |                          |                              |                            |                    |           |           |         |       |   |                                                 |
| H <u>A</u> . | App roles                       | Client secrets                                 |                          |                              |                            |                    |           |           |         |       |   |                                                 |
| 24           | Owners                          | A secret string that the application uses to p | rove its identity when i | equesting a token. Also o    | an be referred to as app   | plication password |           |           |         |       |   |                                                 |
| 2.           | Roles and administrators   Prev | ew                                             |                          |                              |                            |                    |           |           |         |       |   |                                                 |
|              | Manifest                        | Presidenter                                    | P                        | Makas                        |                            | C                  |           |           |         |       |   |                                                 |
| Supp         | oort + Troubleshooting          | Description                                    | expires                  | value                        |                            | secret ID          |           |           |         |       |   |                                                 |
| Ø            | Troubleshooting                 | No client secrets have been created for this   | application.             |                              |                            |                    |           |           |         |       |   |                                                 |
| 2            | New support request             |                                                |                          |                              |                            |                    |           |           |         |       |   |                                                 |

An Add a client secret pop-up window will be displayed on the right-hand side.

Complete the following fields to create a unique shared password for the OneDrive integration:

- **Description** Enter the text **client\_secret**.
- **Expires** This will be up to the school as to the length of time the unique shared password between the Frog platform and Office 365 is to be active. You will have the following choices:
  - Recommended: 6 months
  - o 3 months
  - o 12 months
  - o 18 months
  - o 24 months
  - o Custom

In this example, we have opted to select the option 12 months.

**NOTE** - Please keep in mind though that in a year you will need to re-generate a new unique shared password for the integration to stay active.

| ≡ Microsoft Azure 🔑 Sear                                                                 | ch resources, services, and docs (G+/)                                                                                            | E 🖟 🖉 🎯 ? A                                    | admin@jmacademy.on<br>MSFT UK EDUCATION TEAM DE |
|------------------------------------------------------------------------------------------|----------------------------------------------------------------------------------------------------|------------------------------------------------|-------------------------------------------------|
| Home > MSFT UK Education Team Dem                                                        | o > Wilson Academy FrogLearn - OneDrive<br>ogLearn - OneDrive   Certificates & secrets 🛷 …                                        | Add a client secret                            | ×                                               |
| Search (Cmd+/)     «                                                                     | Got feedback? Credentials enable confidential applications to identify themselves to the authentication service when receive      | Description client_secret<br>Expires 12 months | ~                                               |
| <ul> <li>Quickstart</li> <li>Integration assistant</li> <li>Manage</li> </ul>            | scheme), for a higher level of assurance, we recommend using a certificate (instead of a client secret) as a cr<br>Certificates   |                                                |                                                 |
| <ul> <li>Branding</li> <li>Authentication</li> <li>Certificates &amp; secrets</li> </ul> | Tupload certificate       Thumbprint       Start date                                                                             |                                                |                                                 |
| Token configuration  API permissions  Expose an API                                      | No certificates have been added for this application.                                                                             |                                                |                                                 |
| App roles                                                                                | Client secrets<br>A secret string that the application uses to prove its identity when requesting a token. Also can be referred t |                                                |                                                 |
| & Roles and administrators   Preview Manifest                                            | + New client secret Description Expires Value                                                                                     |                                                |                                                 |
| Support + Troubleshooting                                                                | No client secrets have been created for this application.                                                                         |                                                |                                                 |

When happy with the information entered select the Add button.

| ≡ Microsoft Azure 🔎 Sea                                                  | rch resources, services, and docs (G+/)                                                                                                    |                                                                                                    |                           |                                                              |                  | 7 🕫 🕲 🖓                            | admin@jmacademy.on<br>MSFT UK EDUCATION TEAM DE |
|--------------------------------------------------------------------------|----------------------------------------------------------------------------------------------------|----------------------------------------------------------------------------------------------------|---------------------------|--------------------------------------------------------------|------------------|------------------------------------|-------------------------------------------------|
| Home > MSFT UK Education Team Den                                        | no > Wilson Academy FrogLearn - One<br>rogLearn - OneDrive ( C<br>Credentials enable confidential applica<br>scheme). For a higher level of assurance<br>Certificates<br>Certificates can be used as secrets to p | Drive<br>Certificates & see<br>tions to identify themselves to<br>a verecommend using a cert<br>rove the application's identity | crets 🖈 …                 | rice when receivi<br>nt secret) as a cr<br>en. Also can be n | Add a client see | cret<br>client_secret<br>12 months | ×                                               |
| Authentication     Certificates & secrets                                | Upload certificate Thumbprint                                                                                                    |                                                                                                    | Start date                | Expires                                                      |                  |                                    |                                                 |
| Token configuration  Token configuration  Expose an API                  | No certificates have been added for th                                                                                                    | s application.                                                                                                    |                           |                                                              |                  |                                    |                                                 |
| App roles                                                                | Client secrets<br>A secret string that the application use                                                                                                    | s to prove its identity when n                                                                                                  | equesting a token. Also o | an be referred to                                            |                  |                                    |                                                 |
| <ol> <li>Roles and administrators   Preview</li> <li>Manifest</li> </ol> | + New client secret Description                                                                                                    | Expires                                                                                                    | Value                     |                                                              |                  |                                    |                                                 |
| Support + Troubleshooting     Troubleshooting     New support request    | No client secrets have been created for                                                                                                    | this application.                                                                                                    |                           |                                                              | Add Cancel       | ]                                  |                                                 |

The unique shared password will be displayed under the **Value** field. Copy this password into a text file for use later.

**NOTE** – Please be aware that after you exit this page, the password can't be retrieved again.

| 😑 Microsoft Azure 🔑 Sea                 | rch resources, services, and docs (G+/)                                                                                  |                       |                            |                               | Σ.            | ₽ <sup>®</sup> | ۵        | ? &       | admin@jmacademy.on<br>MSFT UK EDUCATION TEAM DE |  |  |  |
|-----------------------------------------|----------------------------------------------------------------------------------------------------|-----------------------|----------------------------|-------------------------------|---------------|----------------|----------|-----------|-------------------------------------------------|--|--|--|
| Home > MSFT UK Education Team Dem       | no > Wilson Academy FrogLearn - OneDrive                                                                                 |                       |                            |                               |               |                |          |           |                                                 |  |  |  |
| 🔶 Wilson Academy Fr                     | ogLearn - OneDrive   Certifi                                                                                             | cates & sec           | crets 🖈 …                  |                               |               |                |          |           | ×                                               |  |  |  |
|                                         | ♡ Got feedback?                                                                                                    |                       |                            |                               |               |                |          |           |                                                 |  |  |  |
| Overview                                | Credentials enable confidential applications to id                                                                       | entify themselves to  | the authentication service | when receiving tokens at a v  | veb addressa  | ble location ( | using an | HTTPS     |                                                 |  |  |  |
| i Quickstart                            | scheme), For a nigher level of assurance, we recommend using a certificate (instead of a client secret) as a crédential. |                       |                            |                               |               |                |          |           |                                                 |  |  |  |
| 🚀 Integration assistant                 | Certificates                                                                                                    |                       |                            |                               |               |                |          |           |                                                 |  |  |  |
| Manage                                  | Certificates can be used as secrets to prove the a                                                                       | pplication's identity | when requesting a token.   | lso can be referred to as pu  | blic keys.    |                |          |           |                                                 |  |  |  |
| 💳 Branding                              | <b>T</b>                                                                                                    |                       |                            |                               |               |                |          |           |                                                 |  |  |  |
| Authentication                          | ↑ Upload certificate                                                                                                    |                       |                            |                               |               |                |          |           |                                                 |  |  |  |
| 📍 Certificates & secrets                | Thumbprint                                                                                                    |                       | Start date                 | Expires                       | Certificate I | D              |          |           |                                                 |  |  |  |
| Token configuration                     | No certificates have been added for this applicati                                                                       | ion.                  |                            |                               |               |                |          |           |                                                 |  |  |  |
| API permissions                         |                                                                                                    |                       |                            |                               |               |                |          |           |                                                 |  |  |  |
| Expose an API                           |                                                                                                    |                       |                            |                               |               |                |          |           |                                                 |  |  |  |
| App roles                               | Client secrets                                                                                                    |                       |                            |                               |               |                |          |           |                                                 |  |  |  |
| A Owners                                | A secret string that the application uses to prove                                                                       | its identity when rec | questing a token. Also can | pe referred to as application | password.     |                |          |           |                                                 |  |  |  |
| Boles and administrators   Preview      |                                                                                                    |                       |                            |                               |               |                |          |           |                                                 |  |  |  |
| III Manifest                            | New client secret                                                                                                    |                       |                            |                               |               |                |          |           |                                                 |  |  |  |
| Support + Troubleshooting               | Description                                                                                                    | Expires               | Value                      |                               | Secret ID     |                |          |           |                                                 |  |  |  |
| 7 Troubleshooting                       | client_secret                                                                                                    | 6/22/2022             | uGdd2u8C~R.~3_46           | 22qYu2y5KQk80 🗅 2             | 28203d7-6b3   | b-4a17-8cab    | 8721687  | 9f7b4 🗅 [ |                                                 |  |  |  |
| New support request                     |                                                                                                    |                       |                            |                               |               |                |          |           |                                                 |  |  |  |
| <ul> <li>New support request</li> </ul> |                                                                                                    |                       |                            |                               |               |                |          |           |                                                 |  |  |  |

The next step is to configure the permissions the Frog platform will have to the Office 365 tenancy. Select **API permissions** from the left-hand side menu.

| 😑 Microsoft Azure 🖌                                           | Search resources, services, and docs (G+/)                                                   |                                                         |                                                        |                                                          | Σ.              | G 🍄 🤅          | ₿ ?        | R    | admin@jmacademy.on<br>MSFT UK EDUCATION TEAM DE |
|---------------------------------------------------------------|----------------------------------------------------------------------------------------------|---------------------------------------------------------|--------------------------------------------------------|----------------------------------------------------------|-----------------|----------------|------------|------|-------------------------------------------------|
| Home > MSFT UK Education Tear                                 | n Demo > Wilson Academy FrogLearn - OneDriv                                                  | e                                                       |                                                        |                                                          |                 |                |            |      |                                                 |
| YVIISON Academ                                                | y FrogLearn - OneDrive   Cer                                                                 | tificates & seci                                        | rets 🕫 …                                               |                                                          |                 |                |            |      | X                                               |
| Search (Cmd+/)                                                | « 🛇 Got feedback?                                                                            |                                                         |                                                        |                                                          |                 |                |            |      |                                                 |
| Overview                                                      | Credentials enable confidential applications<br>scheme). For a higher level of assurance, we | to identify themselves to t<br>recommend using a certif | he authentication servic<br>icate (instead of a client | e when receiving tokens at a<br>secret) as a credential. | web addressable | location (usin | g an HTTPS | i    |                                                 |
| <ul> <li>Quickstart</li> <li>Integration assistant</li> </ul> | Cartification                                                                                |                                                         |                                                        |                                                          |                 |                |            |      |                                                 |
| Manage                                                        | Certificates can be used as secrets to prove                                                 | the application's identity w                            | hen requesting a token.                                | Also can be referred to as p                             | ublic keys.     |                |            |      |                                                 |
| 🧮 Branding                                                    | A state of constraints                                                                       |                                                         |                                                        |                                                          |                 |                |            |      |                                                 |
| Authentication                                                | T Upload certificate                                                                         |                                                         |                                                        |                                                          |                 |                |            |      |                                                 |
| 📍 Certificates & secrets                                      | Thumbprint                                                                                   |                                                         | Start date                                             | Expires                                                  | Certificate ID  |                |            |      |                                                 |
| Token configuration                                           | No certificates have been added for this ap                                                  | plication.                                              |                                                        |                                                          |                 |                |            |      |                                                 |
| - API permissions                                             |                                                                                              |                                                         |                                                        |                                                          |                 |                |            |      |                                                 |
| Expose an API                                                 |                                                                                              |                                                         |                                                        |                                                          |                 |                |            |      |                                                 |
| App roles                                                     | Client secrets                                                                               |                                                         |                                                        |                                                          |                 |                |            |      |                                                 |
| A Owners                                                      | A secret string that the application uses to p                                               | prove its identity when requ                            | uesting a token. Also car                              | be referred to as application                            | n password.     |                |            |      |                                                 |
| Roles and administrators   Previews                           | W + New client secret                                                                        |                                                         |                                                        |                                                          |                 |                |            |      |                                                 |
| 10 Manifest                                                   | President activ                                                                              | Freedow                                                 | Malaa                                                  |                                                          | Course ID       |                |            |      |                                                 |
| Support + Troubleshooting                                     | Description                                                                                  | Expires                                                 | value                                                  |                                                          | Secret ID       |                |            | n. 👘 |                                                 |
| Troubleshooting                                               | client_secret                                                                                | 6/22/2022                                               | uGdd2u8C~R.~3_4                                        | R22qYu2y5KQk80 🗅                                         | 228203d7-6b3b-  | 4a17-8cab-872  | 16879f7b4  | u 🔳  |                                                 |
| New support request                                           |                                                                                              |                                                         |                                                        |                                                          |                 |                |            |      |                                                 |

Within the API permissions options, select the Add a permission link within the Configured permissions section.

| ≡ Microsoft Azure <mark>🔎 Sea</mark>  | rch resources, services, and docs (G+/)                |                                                                                                    |                                                                      |                   | 2        | G 4         | ÷         | ? R            | admin@jmacademy.on<br>MSFT UK EDUCATION TEAM DE | 9        |
|---------------------------------------|--------------------------------------------------------|----------------------------------------------------------------------------------------------------|----------------------------------------------------------------------|-------------------|----------|-------------|-----------|----------------|-------------------------------------------------|----------|
| Home > MSFT UK Education Team Der<br> | no > Wilson Academy FrogLearn -<br>rogLearn - OneDrive | <sup>DneDrive</sup><br>  API pei                                                                                                    | missions 🖈                                                           |                   |          |             |           |                |                                                 | ×        |
| ✓ Search (Cmd+/) «                    | 💍 Refresh 🛛 🗢 Got feedbad                              | k?                                                                                                    |                                                                      |                   |          |             |           |                |                                                 |          |
| Overview                              |                                                        |                                                                                                    |                                                                      |                   |          |             |           |                |                                                 |          |
| 📣 Quickstart                          | The "Admin consent required"                           | column shows t                                                                                                    | he default value for an organization. However, user consent can be c | ustomized per per | mission. | ser, or app | This colu | mn may not ref | lect the value in your                          | $\times$ |
| 🚀 Integration assistant               | organization, or in organizatio                        | ns where this ap                                                                                                    | p will be used. Learn more                                           |                   |          |             |           | ,              |                                                 |          |
| Manage                                | Configured permissions                                 |                                                                                                    |                                                                      |                   |          |             |           |                |                                                 |          |
| Branding                              | Applications are authorized to call                    | Applications are authorized to call APIs when they are granted permissions by users/admins as part of the consent process. The list of configured permissions should include<br>all the permissions the application needs. Learn more about permissions and consent |                                                                      |                   |          |             |           |                |                                                 |          |
| Authentication                        | all the permissions the application                    |                                                                                                    |                                                                      |                   |          |             |           |                |                                                 |          |
| 📍 Certificates & secrets              | $+$ Add a permission $\checkmark$ Gran                 | admin consen                                                                                                    | t for MSFT UK Education Team Demo                                    |                   |          |             |           |                |                                                 |          |
| Token configuration                   | API / Permissions name                                 | Туре                                                                                                    | Description                                                          | Admin consent     | requ     | Status      |           |                |                                                 |          |
| API permissions                       | Microsoft Graph (1)                                    |                                                                                                    |                                                                      |                   |          |             |           |                |                                                 |          |
| Expose an API                         | User.Read                                              | Delegated                                                                                                    | Sign in and read user profile                                        | No                |          |             |           | •••            |                                                 |          |
| 🔢 App roles                           |                                                        |                                                                                                    |                                                                      |                   |          |             |           |                |                                                 |          |
| 2 Owners                              | To view and manage permissions a                       | nd user consen                                                                                                    | t, try Enterprise applications.                                      |                   |          |             |           |                |                                                 |          |
| & Roles and administrators   Preview  |                                                        |                                                                                                    |                                                                      |                   |          |             |           |                |                                                 |          |
| 🔟 Manifest                            |                                                        |                                                                                                    |                                                                      |                   |          |             |           |                |                                                 |          |

A **Request API permissions** pop-up window will be displayed on the right-hand side. Select the option **Microsoft Graph**.

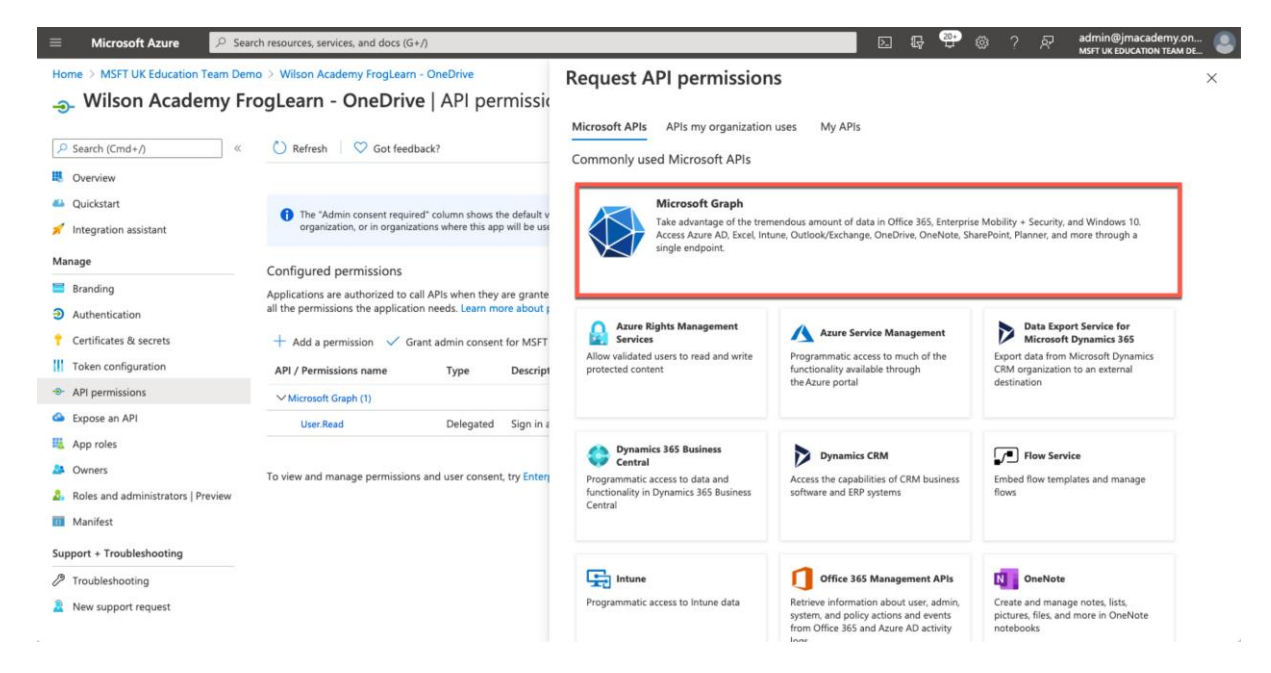

Within the Microsoft Graph options, select Delegated permissions.

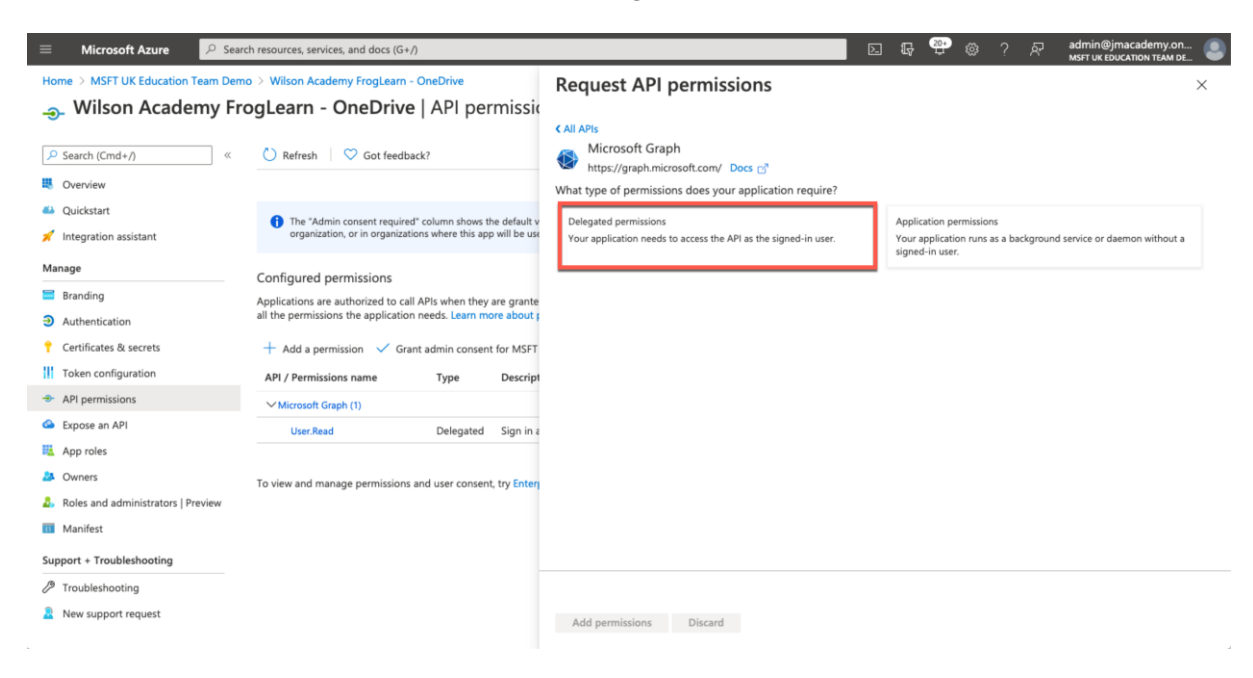

Within the search box just below Select Permissions, enter in the text files.

A search on all available permissions will be returned. Expand the **Files** section and then select the following option:

• Files.ReadWrite.All - Have full access to all files user can access

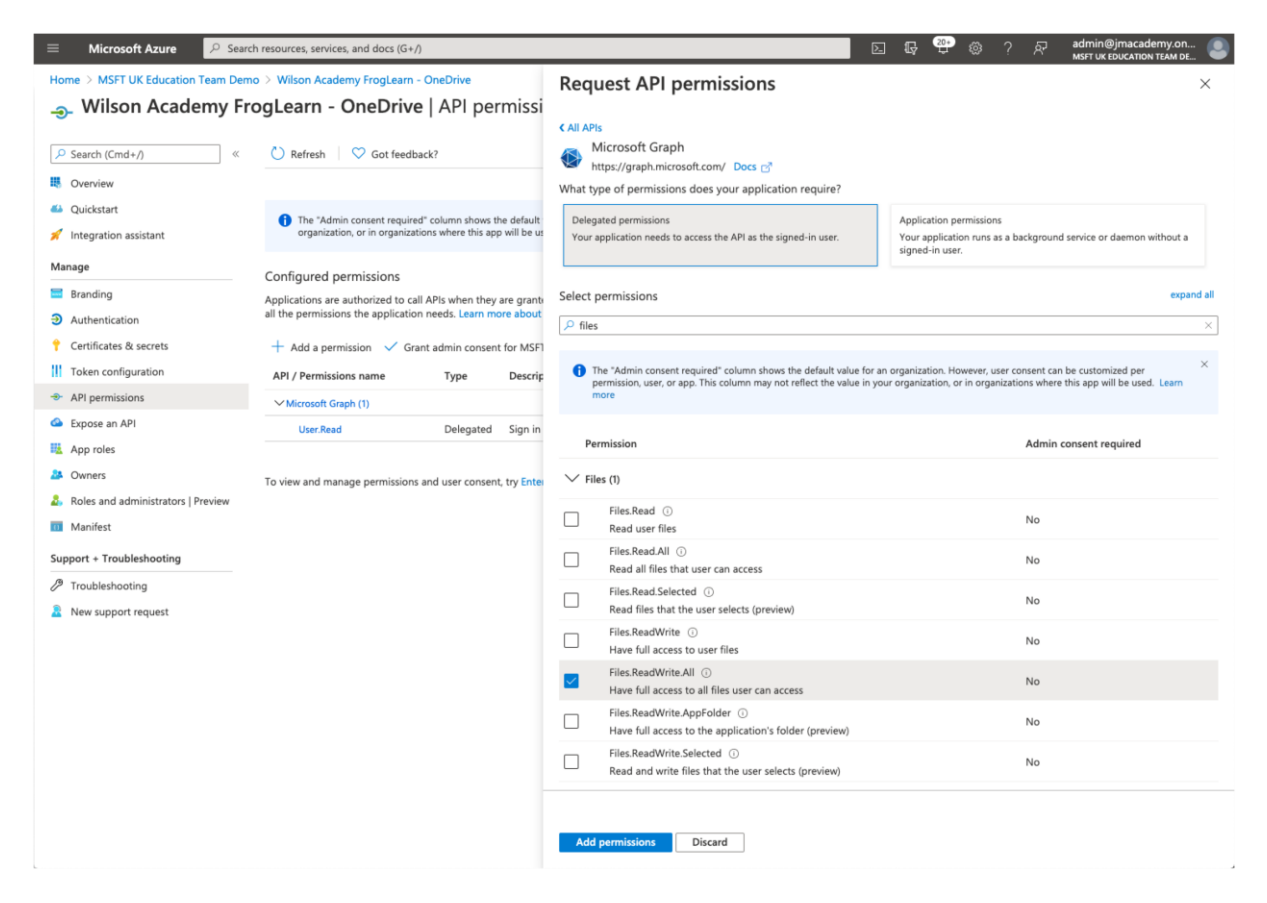

Next enter in the text offline within the search box.

A search on all available permissions will be returned. Expand the **OpenID permissions** section and then select the following option:

• offline\_access - Maintain access to data you have given it access to

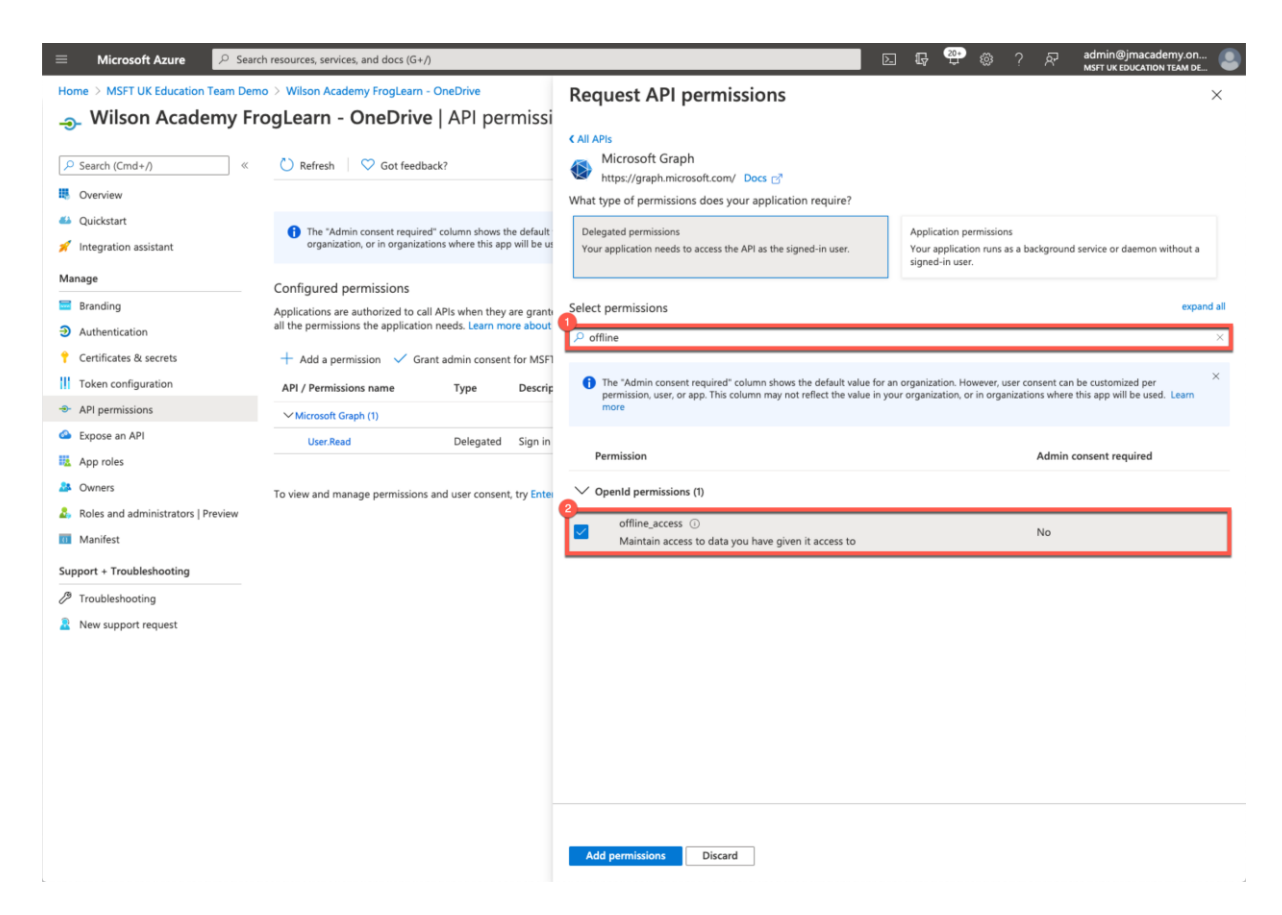

When happy with the permissions selected, click on the Add permissions button.

| Home > MSFT UK Education Team Demo > Witton Academy FrogLearn - OneDrive   API permission   Starth (Cnd+/)   Starth (Cnd+/)                                                                                                    |
|----------------------------------------------------------------------------------------------------|
| <ul> <li>Wilson Academy FrogLearn - OneDrive   API permission</li> <li>Search (Cmd+/) <ul> <li>Bernsin</li> <li>Configured permissions on an autoroized to call APis when they are grand all the permissions the application needs. Learn more ball the permissions the application needs. Learn more ball the permissions and autorises the application needs. Learn more ball the permissions and autor consent required "column above the default value for an organization, where this app will be used. Learn more ball the permissions and user consent trouted to call APis when they are grand all the permissions the application needs. Learn more ball the permissions and user consent trouted to call APis when they are grand all the permissions the application needs. Learn more ball the permissions and age mensions and user consent trouted to call APis when they are grand all the permissions and age mensions and user consent trouted to call APis when they are grand all the permissions and user consent trouted to call APis when they are grand all the permissions the application needs. Learn more ball the permissions and age mensions and user consent trouted to call APis when they are grand all the permissions and age mensions and user consent trouted to call APis when they are grand all the permissions and user consent trouted to call APis when they are grand all the permissions and user consent trouted to call APis when they are grand all the permissions and user consent trouted to call APis when they are grand all the permissions and user consent trouted to call APis when they are grand all the permissions and user consent trouted to call APis when they are grand all the permissions and user consent trouted to call APis when they are grand all the permissions and user consent trouted to call APis when they are grand all the permissions and user consent trouted to call APis when they are grand all the permissions and user consent trouted to call APis when they are grand all the permissions and user consent trouted to call APis w</li></ul></li></ul> |
| ✓ Search (Cmd+/)    ✓ Search (Cmd+/)    ✓ Overview   ④ Quicktatt   ✓ Integration assistant   Manage   Configured permissions   ● Configured permissions are authorized to call APs when they are game all the permissions are authorized to call APs when they are game all the permissions are authorized to call APs when they are game all the permissions mane toppic termine above the default for the "Adria permissions are authorized to call APs when they are game all the permissions mane toppic termine above the default for the "Adria permissions and user consent top Sing"   A API / Permissions   ✓ Cortificate & secrets   A API / Permissions and PI / Permissions and user consent, top Sing"   ✓ Aprolesis   ✓ Norres   ▲ Roles and administrators   Preview   ▲ Roles and administrators   Preview   ■ Manifest   Support + Troubleshooting                                                                                                    |
| <ul> <li>B. Overview</li> <li>A Quickstart</li> <li>Integration assistant</li> <li>Integration assistant</li> <li>Integration assistant</li> <li>Integration assistant</li> <li>Anage</li> <li>Configured permissions</li> <li>Application new autobiced to call APs when they are game all the permissions new autobiced to call APs when they are game all the permissions new autobiced to call APs when they are game all the permissions new autobiced to call APs when they are game all the permissions new autobiced to call APs when they are game all the permissions new autobiced to call APs when they are game all the permissions new autobiced to call APs when they are game all the permissions new autobiced to call APs when they are game all the permissions new to call APs when they are game all the permissions new to call APs when they are game all the permissions and user consent, try End</li> <li>Application news and administrators Preview</li> <li>Manifest</li> <li>Support + Troubleshooting</li> </ul>                                                                                                    |
| <ul> <li>A Quickstart </li> <li>Integration assistant </li> </ul> <ul> <li>Manage</li> <li>Configured permissions</li> <li>Application are authorized to call APs when they are game all the permissions near the application needs. Learn more about all the permissions neare</li> <li>Authentication</li> <li>A duit application sname</li> <li>API / Permissions name</li> <li>API / Permissions and user consent, try Enter</li> <li>Apploats</li> <li>Approles</li> <li>Approles</li> <li>Approles</li> <li>A notes and administrators   Preview</li> <li>Manafest</li> </ul> Support + Troubleshooting                                                                                                    |
| Manage       Configured permissions                ■ Branding             ■ Applications are authorized to call APIs when they are grant             all the permissions neare authorized to call APIs when they are grant             all the permissions neare authorized to call APIs when they are grant             all the permissions neare authorized to call APIs when they are grant             all the permissions neare authorized to call APIs when they are grant             all the permissions neare authorized to call APIs when they are grant             all the permissions neare authorized to call APIs when they are grant             all the permissions neare authorized to call APIs when they are grant             all the permissions neare authorized to call APIs when they are grant             all the permissions neare authorized to call APIs when they are grant             all the permissions neare authorized to call APIs when they are grant             all the permissions neare authorized to call APIs when they are grant             all the permissions neare authorized to call APIs when they are grant             all the permissions neare authorized to call APIs when they are grant             all the permissions neare authorized to call and the permissions on the application needs. Learn more             all the permissions neare authorized to call and the permissions and user consent, try Enter             all the permissions and user consent, try Enter             all the permissions and user consent, try Enter             all the permissions and user consent, try Enter             all the permissions and user consent, try Enter             all the permissions and user consent, try Enter             all the permissions (1)             all the permissions (1)             all the permissions (1)             all the permissions (1)             all the permissions (1)             all the permission (1)             all the permission (2)                                                                                               |
| ■ Branding       Applications are authorized to call APIs when they are grant all the permissions the application needs. Learn more about the permissions the application needs. Learn more about the permissions and user consent tor MST       Select permissions       Select permissions and user consent tor Select permissions and user consent, tor permissions and user consent, tor permissions and user consent, tor permissions and user consent, tor permissions (S)       The Select permissions (Select permissions (Select permissions (Select permissions (Select permissions (Select permissions (Select permissions (Select permissions (Select permissions)       Select permissions (Select permissions (Select permissions)       Select permissions (Select permissions (Select permissions)       Select permissions (Select permissions)       Select permissions (Select permissions)       Select permissions (Select permissions)       Select permissions (Select permissions)       Select permissions (Select permissions) <td< th=""></td<>                                                                                                    |
| Continuation     Control of the consent of the second second                         |
| Apple permissions   API / Permissions name Type Description API / Permissions name Type Description Delegated Sign n Apple permissions and user consent, try Enter Support + Troubleshooting Support + Troubleshooting Contract administrators Contract administrators Contract administr                                                                                                    |
| In local comparison     API / Permissions name     type     Description <ul> <li>API / permissions name</li> <li>API / Permissions name</li> <li>To view and manage permissions and user consent, try Enter</li> <li>A Roles and administrators [Preview</li> <li>Manifest</li> <li>Support + Troubleshooting</li> <li>API / Permissions and user consent, try Enter</li> <li>Offline_access (0)</li> <li>Maintain access to data you have given it access to</li> <li>No</li> </ul>                                                                                                    |
| Construction     Construction       Image: Construction of the process of the process of the                                                                     |
| Mappendes     Demosition     Admin consent required       Approles     To view and manage permissions and user consent, try Enter <ul> <li>Opended permissions (1)</li> <li>Roles and administrators [Preview]</li> <li>Manifest</li> <li>Support + Troubleshooting</li> <li>Opended permission (2)</li> <li>Opende permissions (2)</li> <li>Opende permissions (2)</li> <li>Opende perm</li></ul>                                                                                                    |
| Image: Support + Troubleshooting     To view and manage permissions and user consent, ty Enter     OpenId permissions (1)       Image: Support + Troubleshooting     Offline_access (0)     No                                                                                                    |
| Roles and administrators   Preview     offline_access     0       Mainfest     Maintain access to data you have given it access to     No                                                                                                    |
| Support + Troubleshooting                                                                                                    |
|                                                                                                    |
| // Troubleshooting                                                                                                    |
| Rew support request                                                                                                    |
|                                                                                                    |
|                                                                                                    |
|                                                                                                    |
|                                                                                                    |
|                                                                                                    |
|                                                                                                    |
|                                                                                                    |
| Add permissions Discard                                                                                                    |
|                                                                                                    |

You be returned to the **API permissions** page. Under the section **Configured permissions**, you will see an overview of the API's selected for the integration.

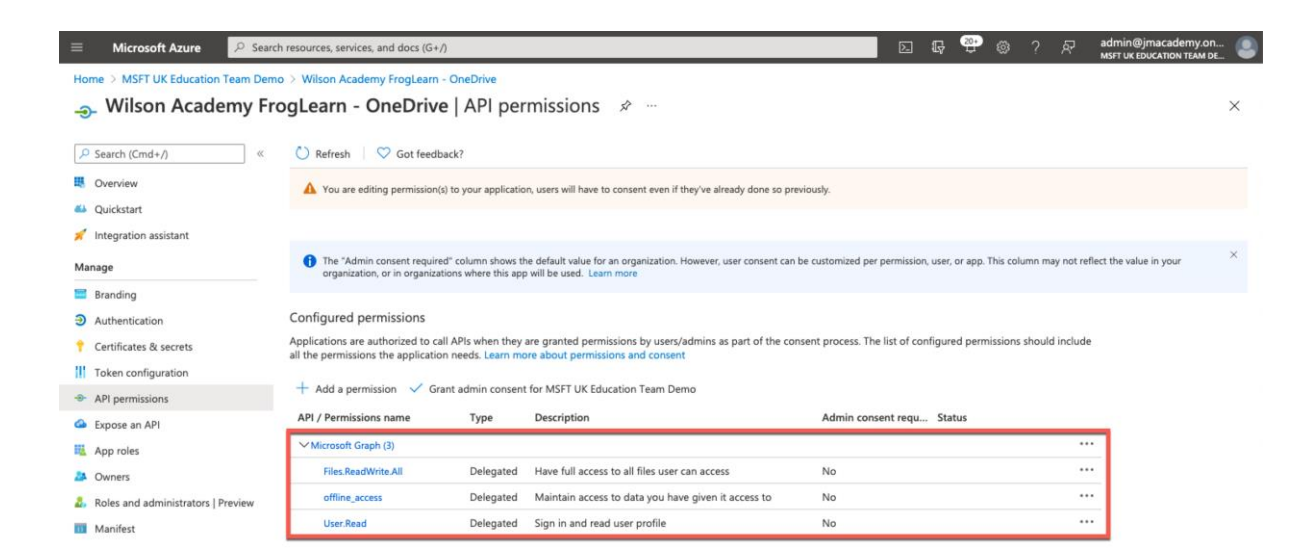

The OneDrive setup within the Office 365 tenancy is nearly completed. The last action that you need to complete is to take note of the identifiers for the fields below:

- Application (client) ID
- Directory (tenant) ID

Select **Overview** from the left-hand side menu.

|                                                                   | ${\cal P}$ Search resources, services, and docs (G+                                               | n                                          |                                                                                                |                          | 2 (         | 7 er        | 0          | ? 🕅          | admin@jmacademy.on<br>MSFT UK EDUCATION TEAM D | 1 🕘 |
|-------------------------------------------------------------------|---------------------------------------------------------------------------------------------------|--------------------------------------------|------------------------------------------------------------------------------------------------|--------------------------|-------------|-------------|------------|--------------|------------------------------------------------|-----|
| Home > MSFT UK Education 1                                        | Team Demo → Wilson Academy FrogLearn<br>my FrogLearn - OneDriv                                    | e   API per                                | rmissions 🖈 …                                                                                  |                          |             |             |            |              |                                                | ×   |
| Search (Cmd+/)                                                    | « 🕐 Refresh 🛇 Got feed                                                                            | back?                                      |                                                                                                |                          |             |             |            |              |                                                |     |
| Overview     Quickstart                                           | You are editing permission                                                                        | (s) to your application                    | on, users will have to consent even if they've already done so p                               | previously.              |             |             |            |              |                                                |     |
| Manage                                                            | The "Admin consent requir<br>organization, or in organization."                                   | ed" column shows t<br>ations where this ap | he default value for an organization. However, user consent ca<br>p will be used. Learn more   | an be customized per per | mission, u  | ser, or app | . This col | umn may not  | reflect the value in your                      | ×   |
| Authentication     Certificates & secrets     Token configuration | Configured permissions<br>Applications are authorized to c<br>all the permissions the application | all APIs when they<br>on needs. Learn m    | are granted permissions by users/admins as part of the co<br>ore about permissions and consent | consent process. The lis | t of config | gured per   | missions   | should inclu | de                                             |     |
| API permissions     Expose an API                                 | Add a permission V G                                                                              | rant admin consen<br>Type                  | t for MSFT UK Education Team Demo Description                                                  | Admin consent            | requ        | Status      |            |              |                                                |     |
| App roles                                                         | ✓ Microsoft Graph (3)<br>Files ReadWrite All                                                      | Delegated                                  | Have full access to all files user can access                                                  | No                       |             |             |            |              |                                                |     |
| <ul> <li>Roles and administrators   Pr</li> </ul>                 | review offline_access                                                                             | Delegated                                  | Maintain access to data you have given it access to                                            | No                       |             |             |            |              |                                                |     |
| Manifest                                                          | User Read                                                                                         | Delegated                                  | Sign in and read user profile                                                                  | No                       |             |             |            |              |                                                |     |

Within the **Essentials** section, copy the identifiers displayed for the fields below into a text file for use later:

- Application (client) ID  $-\,e.g.$  988b3dfe-4f72-4d40-9727-b9f8dcb5fd83
- Directory (tenant) ID e.g 8acced50-8c19-42cf-b3f3-2655af328818

| Home > MSFT UK Education Team Demo > Wilson Academy FrogLearn - OneDrive 🔗 …                                                                                  |                                                                                                    | ×                                     |  |
|----------------------------------------------------------------------------------------------------|----------------------------------------------------------------------------------------------------|---------------------------------------|--|
|                                                                                                    |                                                                                                    |                                       |  |
| 🔎 Search (Cmd+/) « 📋 Delete 🕀 Endpoints 🐻 Preview features                                                                                                    |                                                                                                    |                                       |  |
| Overview     Got a second? We would love your feedback on Microsoft identity platfi     Julckstart                                                            | n (previously Azure AD for developer). $\rightarrow$                                                                                                    |                                       |  |
| 💉 Integration assistant 🔿 Essentials                                                                                                    |                                                                                                    |                                       |  |
| Manage Display name : Wilson Academy FrogLearn - OneDrive                                                                                                    | Client credentials : 0 certificate, 1 secret                                                                                                    |                                       |  |
| Branding         Application (client) ID         : 988b3dfe-4f72-4d40-9727-b9f8dcb5fd83           Object ID         : 0f3cf4a5-007a-4adc-9f1e-088de1b4d895    | Redirect URIs : 2 web, 0 spa, 0 public client<br>Application ID URI : Add an Application ID URI                                                                                                    |                                       |  |
| Authentication     Directory (tenant) ID : 8acced50-8c19-42cf-b3f3-2655af328818     Certificates & secrets     Supported account types : My organization only | Managed application in L. : Wilson Academy FrogLearn - Or                                                                                                    | eDrive                                |  |
|                                                                                                    | ure Active Directory Authentication Library (ADAL) and Azure AD Graph. We will continue to provide to<br>Ill need to be upgraded to Microsoft Authentication Library (MSAL) and Microsoft Graph. Learn more | chnical support and security $ 	imes$ |  |

Just to reiterate the items that you should have noted in your text file for use later are below:

- **Client Secret** uGdd2\_-u8C~R.~3\_46R22qYu2y5KQk80..
- Application (client) ID 988b3dfe-4f72-4d40-9727-b9f8dcb5fd83
- Directory (tenant) ID 8acced50-8c19-42cf-b3f3-2655af328818

Please refer to the document **3 - Office 365 - OneDrive Preferences v2.0** for steps on how to configure your FrogLearn platform with your Office 365 tenancy in order to integrate OneDrive.